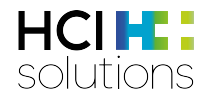

# Manuel de l'utilisateur myCATALOG

2018-07-24

HCI Solutions SA Untermattweg 8 · Case postale · CH-3000 Berne 1 Téléphone +41 58 851 26 00 · Fax +41 58 851 27 10 hotline@hcisolutions.ch · www.hcisolutions.ch

HCI Solutions, une entreprise du Groupe Galenica

# 1. Sommaire

| 1. | Som    | maire                                                                                                    | 2        |
|----|--------|----------------------------------------------------------------------------------------------------|----------|
| 2. | myC    | ATALOG - Introduction                                                                                            | 3        |
|    | 2.1.   | Glossaire                                                                                                    | 4        |
|    | 2.2.   | Rôles                                                                                                    | 5        |
|    | 2.3.   | Vos interlocuteurs chez HCI Solutions                                                                            | 5        |
| 3. | Desc   | ription de la base de données d'articles INDEX – Master-catalogue - Sub-catalogue                                | 5        |
|    | 3.1.   | Logique du Master-catalogue par rapport au Sub-catalogue                                                         | 5        |
| 4. | Se s   | ervir de myCATALOG                                                                                               | 6        |
|    | 4.1.   | Login                                                                                                    | 6        |
|    | 4.2.   | Traiter des produits dans le Master-catalogue                                                                    | 6        |
|    | 4.3.   | Traiter des produits dans le Sub-catalogue                                                                       | 8        |
|    | 4.4.   | Filtres                                                                                                    | 10       |
|    | 4.4.1  | . Filtres globaux                                                                                                | 10       |
|    | 4.4.2  | Filtres de colonne                                                                                               | 10       |
|    | 4.5.   | Ajouter des articles non contenus dans le Master-catalogue                                                       | 11       |
|    | 4.6.   | Ajouter des articles dans le Sub-catalogue                                                                       | 11       |
| 5. | Expo   | rtation et importation de Sub-catalogues                                                                         | 13       |
|    | 5.1.   | Exportation quotidienne automatique du Sub-catalogue dans compendium.ch                                          | 13       |
|    | 5.2.   | Exportation manuelle                                                                                             | 14       |
|    | 5.3.   | Affichage et traitement des données dans Excel                                                                   | 15       |
|    | 5.4.   | Import manuel                                                                                                    | 15       |
| 6. | Capa   | acités multi-mandants                                                                                            | 15       |
| 7. | Attrik | outs des produits et des articles                                                                                | 16       |
|    | 7.1.   | Types d'attribut                                                                                                 | 16       |
|    | 7.1.1  | . Read only depuis l'INDEX                                                                                       | 16       |
|    | 7.1.2  | Liste Drop Down depuis l'INDEX avec ou sans sélection multiple                                                   | 17       |
|    | 7.1.3  | <ul> <li>Liste Drop Down depuis l'INDEX avec ou sans sélection multiple - sur l'ensemble des p<br/>17</li> </ul> | oroduits |
|    | 7.1.4  | . Liste Drop Down spécifique au client avec ou sans sélection multiple                                           | 18       |
|    | 7.1.5  | . Checkbox                                                                                                    | 18       |
|    | 7.1.6  | . Textbox                                                                                                    | 18       |
| 8. | Effec  | tuer des modifications dans la gestion des catalogues                                                            | 18       |
|    | 8.1.   | Traiter les Sub-catalogues                                                                                       | 18       |
|    | 8.2.   | Créer des Sub-catalogues et assigner des attributs                                                               | 18       |
| 9. | Vers   | ion                                                                                                    | 20       |

### 2. myCATALOG - Introduction

Avec myCATALOG de HCI Solutions, les données de base des articles et des produits de votre entreprise sont gérées de manière efficace, uniforme et centralisée, et peuvent être distribuées dans les divers systèmes informatiques cibles.

Le produits INDEX disponibles sous licence (par ex. hospINDEX, careINDEX) servent de base à la gestion de données. Les données produits et articles peuvent être fusionnées via le Web à partir de diverses sources, traitées de manière centralisée, puis publiées de manière différenciée dans les systèmes d'informations dédiés.

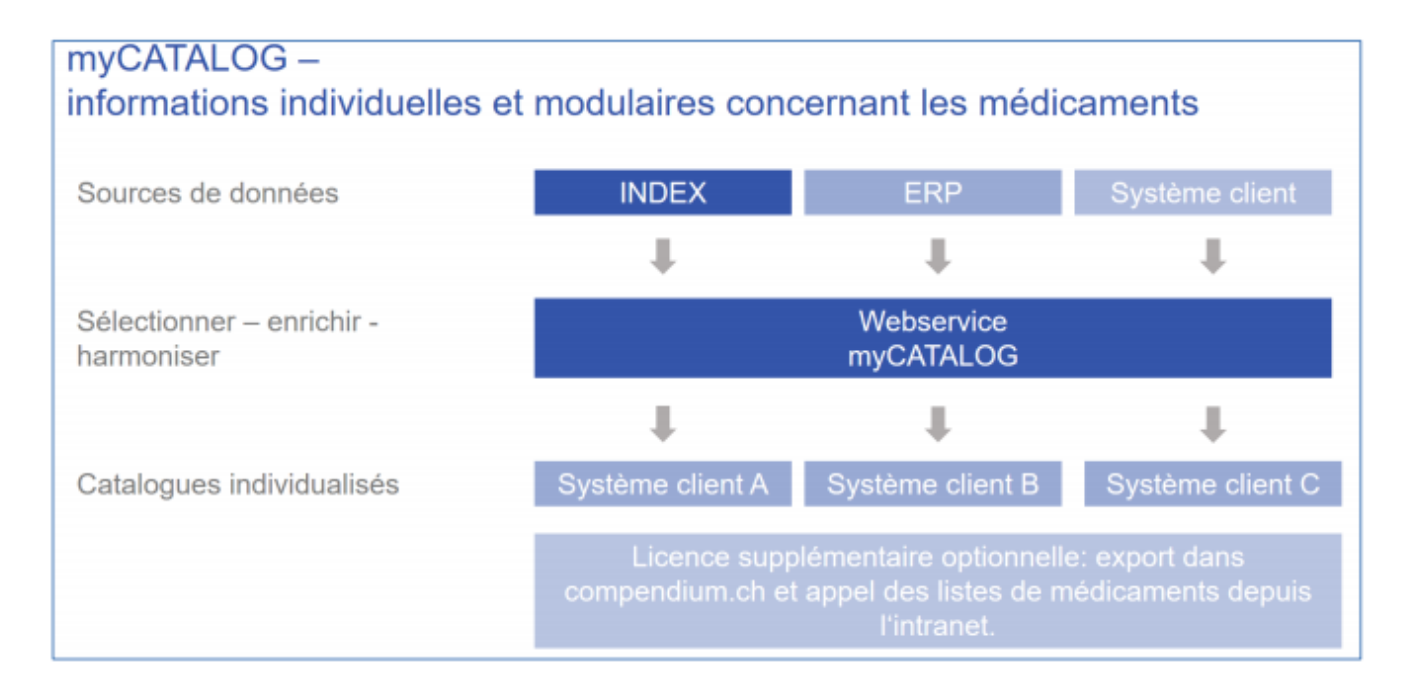

myCATALOG met à votre disposition des champs de données illimités pour des informations complémentaires individuelles. myCATALOG permet une sélection spécifique des attributs INDEX existants ainsi que l'intégration de vos propres attributs.

L'accès à myCATALOG nécessite un login personnel <u>swiss-rx-login.ch</u> (accès : swiss-rx-login.ch) et une licence supplémentaire au contrat INDEX existant.

#### 2.1. Glossaire

Les concepts les plus importants utilisés dans ce document sont expliqués dans le tableau suivant.

| Concept               | Explication                                                                                                    |
|-----------------------|----------------------------------------------------------------------------------------------------|
| myCATALOG             | Webservice de HCI Solutions qui est en règle générale intégré à l'environnement<br>informatique du client. myCATALOG sert à la gestion centralisée des caractéristiques de<br>produits et d'articles propres au client en tenant compte des données INDEX du jour et<br>des attributs individuels.                                                  |
| myCATALOG Formulary   | myCATALOG Formulary est une version spécifique de myCATALOG prédéfinie par HCI.<br>myCATALOG Formulary est un webservice grâce auquel vous gérez de manière<br>efficace et quotidienne votre liste de médicaments, et qui vous permet de la distribuer à<br>d'autres systèmes cibles et à vos collaborateurs.                                       |
| Master-catalogue      | Le Master-catalogue de myCATALOG Formulary liste tous les produits et articles des codes d'assortiments (SC) du jour de l'INDEX pour lequel le client dispose d'une licence: SC 01: Médicaments de la liste A                                                                                                    |
|                       | SC 02: Médicaments de la liste B<br>SC 03: Médicaments de la liste C<br>SC 04: Médicaments de la liste D<br>SC 05: Médicaments de la liste E<br>SC 06: Spécialités                                                                                                    |
|                       | SC 07; serum, vaccins, immunoglobulines<br>SC 08: Substances médicales, drogues médicales<br>SC 10: Produits d'importation et propres à l'hôpital                                                                                                    |
|                       | Les produits et articles disponibles dans le Master-catalogue peuvent être complétés par<br>des informations complémentaires (attributs). Par le Master-catalogue vous indiquez<br>quels sont les articles qui doivent être repris dans le Sub-catalogue Formulary (liste de<br>médicaments) ou dans d'autres Sub-catalogues que vous avez définis. |
|                       | Le Master-catalogue réunit                                                                                                    |
|                       | <ul> <li>les produits et articles définis ci-dessus</li> <li>le Sub-catalogue myCATALOG Formulary – votre liste de médicaments</li> <li>les attributs – informations complémentaires concernant votre liste de médicaments</li> </ul>                                                                                                    |
|                       | Toutes les données de tous les Sub-catalogues sont enregistrées dans le Master-<br>catalogue.                                                                                                    |
| Sub-catalogue         | Le Sub-catalogue intitulé Formulary contient les produits et articles de votre liste de médicaments. La décision de reprendre ou pas un produit/article dans le Formulary a lieu au niveau du Master-catalogue.                                                                                                    |
|                       | Il constitue une partie des produits/articles et attributs du Master-catalogue.                                                                                                    |
| Attribut              | Un attribut est une caractéristique de produit ou d'article (numéro d'article, remarque, information complémentaire, principe actif, fabricant, etc.).                                                                                                    |
| Produit               | Un numéro de produit unique est attribué à chaque produit à titre de clé primaire (ProdNr). Un ou plusieurs articles font partie du produit.                                                                                                    |
| Articles              | Un numéro d'article unique est attribué à chaque article à titre de clé primaire (code pharma=Phc). Un article correspond à une taille d'emballage.                                                                                                    |
| swiss-rx-login (SRXL) | Swiss-rx-login est la connexion gratuite de la fondation Refdata pour les professionnels<br>de la santé suisse. Les utilisateurs professionnels ont ainsi accès aux différentes pages<br>web auxquelles le public n'a pas libre accès.                                                                                                    |

#### 2.2. Rôles

La distribution des rôles entre les parties est décrite ci-après. La liste n'est pas exhaustive.

#### **HCI Solutions**

- Met à disposition le service web myCATALOG ainsi que le manuel de l'utilisateur
- Continue de développer le service web
- Crée de nouveaux attributs pour le compte du client
- Assiste le client dans l'implémentation
- Gère les droits d'accès à myCATALOG pour le compte du client

#### Client

- Définit l'environnement système y c. l'intégration de myCATALOG ainsi que les attributs et les assortiments
- Gère les attributs via Importation/Exportation et les données de référence
- Intègre myCATALOG dans l'environnement système et transfère les données via l'interface
- S'enregistre sur <u>https://swiss-rx-login.ch/</u>. Chaque collaborateur s'enregistre lui-même avec une adresse email professionnelle et son propre mot de passe: <u>Instruction pour s'enregistrer</u>
- Une fois enregistré avec succès, le client indique quels collaborateurs doivent être activés pour myCATALOG(<u>http://www.hcisolutions.ch/de/contact/kontaktformular-serviceportal-industrie.php</u>)

#### **2.3. Vos interlocuteurs chez HCI Solutions**

Si vous avez des questions sur l'implémentation de myCATALOG, veuillez-vous adresser à nos responsables de vente en appelant la Hotline au 058 851 26 00 ou en envoyant un e-mail à <u>hotline@hcisolutions.ch</u>.

# 3. Description de la base de données d'articles INDEX – Mastercatalogue - Sub-catalogue

Base de données
D'articles INDEX: contient tous les produits/articles référencés par HCI Solutions. La base de données d'articles INDEX constitue la base de myCATALOG.
Master-catalogue: pour un traitement efficace des produits/articles, le client sélectionne les produits et les attributs souhaités depuis l'ensemble de la base des données d'articles INDEX. Le Master-catalogue ne peut contenir que des produits/articles existants dans la base de données d'articles INDEX.
Sub-catalogue: le client définit depuis le Master-catalogue les produits/articles qui doivent être repris dans le ou les Sub-catalogues. Le Sub-catalogue est un extrait des produits/articles du Master-catalogue.

#### 3.1. Logique du Master-catalogue par rapport au Sub-catalogue

Tous les produits des codes d'assortiment définis par le client sont représentés dans le Master-catalogue depuis l'INDEX. Toutes les caractéristiques des attributs sont enregistrées à ce niveau. Les produits/articles qui ne sont pas contenus dans le Master-catalogue peuvent facilement être ajoutés depuis la base de données d'articles INDEX.

Les Sub-catalogues permettent de simplifier le traitement et l'exportation. Ainsi, les produits/articles souhaités peuvent être facilement affectés à un Sub-catalogue par le Master-catalogue.

# 4. Se servir de myCATALOG

#### 4.1.Login

Vous accédez à la page d'accueil ci-dessous via l'URL <u>https://apps.hcisolutions.ch/MyCatalog/</u> et en saisissant votre swiss-rx-login personnel. En cliquant sur **Catalogue**, vous pouvez gérer des attributs dans le Mastercatalogue et les Sub-catalogues:

| HCI Solutions                                                                                                    | HOME              | HILFE?    | AIDE?     | PORTAL       | HCI SOLUTIONS AG      | CONTACT<br>Sarah Meyer | LOG OFF       |
|----------------------------------------------------------------------------------------------------|-------------------|-----------|-----------|--------------|-----------------------|------------------------|---------------|
| CATALOGUE                                                                                                    |                   |           |           |              |                       |                        | DE FR         |
| HOME                                                                                                    | HCI SOLUTIONS A   | 3         |           |              |                       |                        | Ŧ             |
| MYPRODUCTS                                                                                                    |                   |           |           |              |                       |                        |               |
| Sur la plate-forme d'échange de données myPRODUCTS, vous pouvez voir vos produits enregistrés auprès de HCI Solutions, saisir de<br>myPRODUCTS, vous bénéficierez de rabais sur de nouveaux ordres. | nouveaux ordres e | t modific | ations, e | et surveille | er le statut d'ordres | passés. Si             | vous utilisez |
| Vous êtes connecté(e) comme Sarah Meyer                                                                                                    |                   |           |           |              |                       |                        |               |
| Vous êtes en droit d'exécuter les fonctions suivantes pour HCI Solutions AG:                                                                                                    |                   |           |           |              |                       |                        |               |
| Catalogue - Gestion des attributs dans le master- et sous-catalogues                                                                                                    |                   |           |           |              |                       |                        |               |

#### 4.2. Traiter des produits dans le Master-catalogue

Pour pouvoir afficher et/ou traiter les produits/articles dans le *Master-catalogue*, aucun Sub-catalogue ne doit être sélectionné. Effectuer le réglage suivant dans les menus déroulants:

| 1 Master catalogue                   | 2 Sub- <u>catalogue</u>                                      |                            |
|--------------------------------------|--------------------------------------------------------------|----------------------------|
| CATALOGUE<br>MASTER                  | 1<br>Katalog - HCI Solutions AG<br>Sélectionner Sub-catalogu | ✦Ajouter 	☑ Editer         |
| Filtre Tous<br>Search Products in Ca | × atalog Q                                                   | 🔹 Export 🗸 📩 Télécharger 🗸 |
| ProdNr                               | Description produit                                          | T                          |
| 1306848                              | 13C-METHACETIN 0.4 % Propylengly 3 % sol inj                 | <i>i</i>                   |
| 1275898                              | 18F Fluoroethyltyrosine ZRP sol inj 0.025 GBq/ml             | Ø                          |
| 1284603                              | 18F Fluoroglucose ZRP sol inj 0.5 - 5 GBq/ml                 |                            |
| 1291250                              | 3 CHENES spray nasal                                         | Z                          |

Choisissez si la recherche doit être effectuée par produits ou par articles. Il est possible de rechercher des produits/articles dans le *champ marqué* en saisissant la désignation du produit/article ou le numéro<sup>1</sup>:

|    | ATALOGUE                   | ò                                                   | с                          |
|----|----------------------------|-----------------------------------------------------|----------------------------|
|    | _MASTER _ Kat              | alog - HCI Solutions AG Sélectionner Sub-catalogu v | + Ajouter 🕼 Editer         |
|    | Produits Articles          |                                                     |                            |
| FI | Itre Tous v                |                                                     | 🛃 Export 🗸 🕹 Télécharger 🗸 |
| þ  | Search Products in Catalog | ٩                                                   | c                          |
|    | ProdNr T                   | Description produit                                 | T                          |
|    | 1306848                    | 13C-METHACETIN 0.4 % Propylengly 3 % sol inj        | Î Â                        |
|    | 1275898                    | 18F Fluoroethyltyrosine ZRP sol inj 0.025 GBq/ml    | Ø                          |
|    | 1284603                    | 18F Fluoroglucose ZRP sol inj 0.5 - 5 GBq/ml        | Ø                          |
|    | 1291250                    | 3 CHENES spray nasal                                | ß                          |

<sup>&</sup>lt;sup>1</sup> Produit: ProdNr = numéro de produit | article: Phc = numéro d'article (anciennement le pharmacode)

Dans notre exemple, nous recherchons un produit avec la désignation «arteoptic». En cliquant sur le symbole vous arrivez sur la page «Edit les attributs dans le Master».

| CATALOGUE         |                                                                 |                            |  |  |  |  |  |  |  |  |
|-------------------|-----------------------------------------------------------------|----------------------------|--|--|--|--|--|--|--|--|
| _MASTER v Kata    | MASTER V Katalog - HCI Solutions AG Sélectionner Sub-catalogu V |                            |  |  |  |  |  |  |  |  |
| Produits Articles |                                                                 |                            |  |  |  |  |  |  |  |  |
| Filtre Tous       |                                                                 | 📩 Export 🗸 📩 Télécharger 🗸 |  |  |  |  |  |  |  |  |
| arteoptic         | ٩                                                               |                            |  |  |  |  |  |  |  |  |
| ProdNr T          | Description produit                                             | T                          |  |  |  |  |  |  |  |  |
| 2446              | ARTEOPTIC gtt opht 2 %                                          | <i>*</i>                   |  |  |  |  |  |  |  |  |
| 108874            | ARTEOPTIC LA gtt opht 2 %                                       |                            |  |  |  |  |  |  |  |  |
| 128514            | ARTEOPTIC LA UD gtt opht 1 %                                    | Ø                          |  |  |  |  |  |  |  |  |
| 128516            | ARTEOPTIC LA UD gtt opht 2 %                                    | 3                          |  |  |  |  |  |  |  |  |

Le Master-catalogue montre les attributs de tous les Sub-catalogues. Il permet de traiter des attributs sur tous les Sub-catalogues. Cela peut s'avérer intéressant lorsqu'on effectue un nettoyage des données de base.

| EDIT DES ATTRIBUTS DA               | NS 'PROD_MASTER_KATALOG'                                                                 |                        |
|-------------------------------------|------------------------------------------------------------------------------------------|------------------------|
| ARTEOPTIC gtt opht 2 % 3 fl         | 15 ml                                                                                    |                        |
|                                     |                                                                                          | ← Retour ✓ Sauvegarder |
| Produktnummer                       | 2448                                                                                     |                        |
| Galenische Form                     | gouttes ophtalmiques                                                                     |                        |
| Wirkstoffe (WHK=W)                  | Cartéolol chlorhydrate                                                                   |                        |
| Wirkstoffnummern<br>(WHK=W)         | 200178                                                                                   |                        |
| ATC-Code                            | S01ED05                                                                                  |                        |
| Hersteller                          | Bausch & Lomb Swiss AG                                                                   |                        |
| ROAs                                |                                                                                          |                        |
| ROAs                                | ophtalmologique                                                                          |                        |
| SR1 ROAs (max. 5)                   | •                                                                                        |                        |
| SR2 ROAs (max. 5)                   | •                                                                                        |                        |
| SR3 ROAs (max. 5)                   | T                                                                                        |                        |
| SR4 ROAs (max. 5)                   | •                                                                                        |                        |
| GK ROAs (max. 5)                    | · · · · · · · · · · · · · · · · · · ·                                                    |                        |
| SR1 default ROA                     | ¥                                                                                        |                        |
| SR2 default ROA                     | ¥                                                                                        |                        |
| SR3 default ROA                     | •                                                                                        |                        |
| SR4 default ROA                     | •                                                                                        |                        |
| GK default ROA                      | •                                                                                        |                        |
| Mengen und Einheiten                |                                                                                          |                        |
| PQTY und PQTYU                      | 1 ml                                                                                     |                        |
| Alternative Mengen und<br>Einheiten | 1 ml = 0.060821701183 mmol Cartéolol chlorhydrate<br>1 ml = 20 mg Cartéolol chlorhydrate |                        |
| Proprietäre Mengen und<br>Einheiten | 1 mi = 29 gtt                                                                            |                        |
| SR1 Einheiten (max. 5)              | ·                                                                                        |                        |
| SR2 Einheiten (max. 5)              | · · · · · · · · · · · · · · · · · · ·                                                    |                        |
| SR3 Einheiten (max. 5)              | •                                                                                        |                        |
| SR4 Einheiten (max. 5)              | • ·                                                                                      |                        |
| GK Einheiten (max. 5)               | • • • • • • • • • • • • • • • • • • •                                                    |                        |

#### 4.3. Traiter des produits dans le Sub-catalogue

L'exemple suivant montre le **PROD Master AM catalogue** et le Sub-catalogue **PROD SR1**. Ce Sub-catalogue contient 5100 produits.

| oduits Ar            | ticles                                       |   |              |         |       |         |       |          |              |
|----------------------|----------------------------------------------|---|--------------|---------|-------|---------|-------|----------|--------------|
| Tous<br>Search Produ | ▼<br>cts in Catalog                          | Q |              |         |       |         | *     | Export - | , Télécharge |
| ProdNr 🔻             | Description produit                          | T | SR1 <b>T</b> | SR1 d 🝸 | SR1 🝸 | SR1 d 🔻 | SR1 1 | SR1      | <b>SR1</b>   |
| 306848               | 13C-METHACETIN 0.4 % Propylengly 3 % sol inj |   | buccal       |         |       |         | 501   | ¥.       |              |
| 13229                | 3TC cpr pell 150 mg                          |   |              |         |       |         | 501   | 1        |              |
| 18547                | 3TC cpr pell 300 mg                          |   |              |         |       |         | 501   | ¥.       | 20170825     |
| 9712                 | 3TC sol buv 10 mg/ml s alcool                |   |              |         |       |         | 501   |          |              |
| 317940               | 5-ALA in Linola émuls 20 %                   |   |              |         |       |         | 501   | ×.       |              |
| 303311               | 8-METHOXYPSORALEN 0.0009% ong 0.009 mg/g     |   |              |         |       |         | 501   | 1        |              |
| 303312               | 8-METHOXYPSORALEN 0.5% conc p bain 5 mg/ml   |   |              |         |       |         | 501   | ¥.       |              |
| 2555                 | A.T. 10 sol                                  |   |              |         |       |         | 501   | <b>V</b> |              |
| 299506               | ABASAGLAR sol inj 100 U/ml cartouches        |   |              |         |       |         | 501   |          |              |
| 08121                | ABBOTT FREESTYLE bandelettes test            |   |              |         |       |         | 501   | ×.       |              |
| 068764               | ABBOTT FREESTYLE Lite électrodes de dosage   |   |              |         |       |         | 501   | ø        |              |
| 003841               | ABILIFY cpr 10 mg                            |   |              |         |       |         | 501   |          |              |

Dans notre exemple, nous traitons le produit *ARTEOPTIC*. Nous saisissons le terme dans le champ de recherche. En cliquant sur le bouton rous arrivons sur la page «Edit des attributs»:

| CA                | TALOGUE                                            |                              |   |   |       |      |        |       |         |     |                    |     |   |          |         |
|-------------------|----------------------------------------------------|------------------------------|---|---|-------|------|--------|-------|---------|-----|--------------------|-----|---|----------|---------|
| I                 | PROD_MASTER_KATALOG         PROD Master AM Katalog |                              |   |   |       |      |        |       |         |     | + Ajouter C Editer |     |   |          |         |
| Produits Articles |                                                    |                              |   |   |       |      |        |       |         |     |                    |     |   |          |         |
| Fil               | Filtre Tous 🔹 Télécharger -                        |                              |   |   |       |      |        |       |         |     |                    | r • |   |          |         |
|                   | arteoptic                                          |                              | Q |   |       |      |        |       |         |     |                    |     |   |          |         |
|                   | ProdNr T                                           | Description produit          | T |   | SR1 * | T SR | R1 d 🔻 | SR1 7 | SR1 d 🔻 | SR1 | T                  | SR1 | Т | SR1      |         |
|                   | 2446                                               | ARTEOPTIC gtt opht 2 %       |   | I |       |      |        |       |         | 501 |                    |     |   | 20170429 | <u></u> |
|                   | 128514                                             | ARTEOPTIC LA UD gtt opht 1 % |   |   |       |      |        |       |         | 501 |                    |     |   |          |         |
|                   | 128516                                             | ARTEOPTIC LA UD gtt opht 2 % |   |   |       |      |        |       |         | 501 |                    |     |   |          |         |

Nous traitons le produit selon les indications:

| EDIT DES ATTRIBUTS DA               | INS 'PROD_SR1_KATALOG'                                                                   |                        |
|-------------------------------------|------------------------------------------------------------------------------------------|------------------------|
| ARTEOPTIC gtt opht 2 % 3 fl         | 5 ml                                                                                     |                        |
|                                     |                                                                                          | ← Retour ✓ Sauvegarder |
| Wirkstoffe (WHK=W)                  | Cartéolol chiorhydrate                                                                   |                        |
| Hersteller                          | Bausch & Lomb Swiss AG                                                                   |                        |
| ROAs                                |                                                                                          |                        |
| ROAs                                | ophtalmologique                                                                          |                        |
| SR1 ROAs (max. 5)                   | <b>T</b>                                                                                 |                        |
| SR1 default ROA                     |                                                                                          |                        |
| Mengen und Einheiten                |                                                                                          |                        |
| PQTY und PQTYU                      | 1 ml                                                                                     |                        |
| Alternative Mengen und<br>Einheiten | 1 ml = 0.080821701183 mmol Cartéolol chlorhydrate<br>1 ml = 20 mg Cartéolol chlorhydrate |                        |
| Proprietäre Mengen und<br>Einheiten | 1 ml = 29 gtt                                                                            |                        |
| SR1 Einheiten (max. 5)              | ۲                                                                                        |                        |
| SR1 default Einheit                 | ¥                                                                                        |                        |
| SAP                                 |                                                                                          |                        |
| SR1 SAP                             | 501                                                                                      |                        |
| SR1 SAP Arzneimittelliste           |                                                                                          |                        |
| SR1 SAP Sperrdatum                  | 20170429                                                                                 |                        |
| SR1 SAP Hinweis                     |                                                                                          |                        |
| SR1 SAP Leistungsnummer             | 0004001065                                                                               |                        |
| SR1 SAP<br>Ersatzproduktnummer      |                                                                                          |                        |
| MedFolio                            |                                                                                          |                        |
| SR1 MedFolio Freigabestufe          | 6 *                                                                                      |                        |
| SR1 MedFolio Bemerkung              |                                                                                          |                        |
| SR1 MedFolio Bilanzfaktor           | 1                                                                                        |                        |
|                                     |                                                                                          |                        |

Cliquer sur Sauvegarder permet de sauvegarder les instructions.

Mise à jour réussie

Puis en cliquant sur *Retour* vous achevez la saisie. Les informations saisies sont enregistrées dans le Subcatalogue et dans le Master-catalogue.

Si vous cliquez sur **Retour** sans cliquer sur **Sauvegarder**, les modifications que vous avez saisies ne seront pas enregistrées et les données resteront inchangées.

#### 4.4. Filtres

Des filtres permettant de traiter les données de manière plus efficace sont disponibles dans myCATALOG.

#### 4.4.1. Filtres globaux

Ouvrir le *menu déroulant Filtres* et cliquer sur le filtre désiré. Seule une partie des produits est alors affichée en fonction du filtre:

| P             | PROD_MASTER_KATALOG * PROD Master AM Katalog PROD_SR1_KATALOG * |                                 |   |   |        |       |   |       |         |          | 🕇 Ajouter 🕼 Editer 😭 |             |     |   |  |
|---------------|-----------------------------------------------------------------|---------------------------------|---|---|--------|-------|---|-------|---------|----------|----------------------|-------------|-----|---|--|
| P             | Produits Articles                                               |                                 |   |   |        |       |   |       |         |          |                      |             |     |   |  |
| Filte édité 🔹 |                                                                 |                                 |   |   |        |       |   |       |         | Export - | *                    | Télécharger | r.  |   |  |
|               | Tous                                                            |                                 | ٩ |   |        |       |   |       |         |          |                      |             |     |   |  |
|               | édité                                                           |                                 | T |   | SR1 1  | SR1 d | Ŧ | SR1 🍸 | SR1 d 🍸 | SR1      | T SR1                | Ŧ           | SR1 |   |  |
|               | pas édité<br>nouveau (30j)                                      | N 0.4 % Propylengly 3 % sol inj |   | 6 | buccal |       |   |       |         | 501      |                      |             |     | - |  |
|               | nouveau (30j), pas édité                                        | orange                          |   | 0 |        |       |   |       |         | 501      | 2                    |             |     |   |  |
|               | 1143142 ACICLOVIR Lab                                           | atec subst sèche 250 mg         | 6 |   |        |       |   |       | 501     | 8        |                      |             |     |   |  |

#### 4.4.2. Filtres de colonne

Chaque colonne peut être triée ou filtrée en cliquant sur le symbole 🗾 :

|                                                                             | GUE | KATALOG * PROD Master AM Katalog             | PROD_SR1 | KATAL | 06 *   |         |            |               |         |     | + Ajouter 2 Editer        |
|-----------------------------------------------------------------------------|-----|----------------------------------------------|----------|-------|--------|---------|------------|---------------|---------|-----|---------------------------|
| Produits     Articles       Filtre édité         Search Products in Catalog |     |                                              |          |       |        |         |            |               |         |     | Export •                  |
| ProdNr                                                                      | Ţ   | Description produit                          | Ŧ        |       | SR1    | ₹ SR1 d | <b>y</b> s | 5R1 🝸         | SR1 d 🝸 | SR1 | Y SR1 Y SR1               |
| 1306848                                                                     | 8   | 13C-METHACETIN 0.4 % Propylengly 3 % sol inj |          |       | buccal |         |            |               |         | 501 | Sélectionner valeurs qui: |
| 1326806                                                                     | 9   | ABOUND poudre orange                         |          | Ø     |        |         |            |               |         | 501 | Contient *                |
| 1143142                                                                     | 2   | ACICLOVIR Labatec subst sèche 250 mg         |          | Ø     |        |         |            |               |         | 501 | Commence par              |
| 1017735                                                                     | 5   | ACTIQ opr sucer 400 mog av applicateur       |          | Ø     |        |         |            |               |         | 501 | Correspondent             |
| 72833                                                                       |     | ALPHAGAN gtt opht 0.2 %                      |          |       |        |         | 6          | att   mg   ml | gtt     | 501 | 8                         |

#### 4.5. Ajouter des articles non contenus dans le Master-catalogue

Il peut arriver dans des cas exceptionnels<sup>2</sup> que l'article souhaité soit introuvable dans le Master-catalogue. Vous avez la possibilité d'ajouter des produits/articles depuis les données de référence INDEX.

En cliquant sur Ajouter, il est possible de sélectionner des articles et de les attribuer au Master-catalogue. Cela peut uniquement se faire depuis l'onglet *Articles*:

| CATALOGUE                         |                                                    |                                      |
|-----------------------------------|----------------------------------------------------|--------------------------------------|
| PROD_MASTER_KATALOG * PRO         | DD Master AM Katalog PROD_SR1_KATALOG *            | ➡ Ajouter 🛛 🔁 Editer                 |
| Produits Articles                 |                                                    |                                      |
| Recherche d'articles dans le cata | logue Q Filtre Tous *                              | 🛓 Export 🗸 Télécharger 🗸 🕇 Ajouter 📋 |
| Phc T                             | Description                                        | T                                    |
| 6493334                           | 13C-METHACETIN 0.4 % Propylengly 3 % sol inj 50 ml |                                      |
| 1699947                           | 3TC opr pell 150 mg 60 poe                         |                                      |
| 2619287                           | 3TC cpr pell 300 mg 30 pce                         |                                      |
| 2050172                           | 3TC sol buv 10 mg/ml s alcool 240 ml               |                                      |
| 6636673                           | 5-ALA in Linola émuls 20 % tb 5 g                  |                                      |

Sélectionnez l'article et cliquez sur Ajouter:

| A | AJOUTER DES ARTICLES DANS 'PROD_SR1_KATALOG' |                   |                                                  |                 |           |  |  |  |
|---|----------------------------------------------|-------------------|--------------------------------------------------|-----------------|-----------|--|--|--|
| [ | Rech                                         | nerche d'articles | Q Filtre Tous *                                  | <b>←</b> Retour | + Ajouter |  |  |  |
|   |                                              | Pho T             | Description                                      | Cycle de vie    | <b>T</b>  |  |  |  |
|   |                                              | 6109531           | 18F Fluoroethyltyrosine ZRP sol inj 0.025 GBq/ml | PROV            | *         |  |  |  |
|   |                                              | 6217404           | 18F Fluoroglucose ZRP sol inj 0.5 - 5 GBq/ml     | PROV            |           |  |  |  |
|   |                                              | 6433013           | 4-DMAP (IMP D) sol inj 250 mg/5ml 5 amp 5 ml     | AKTBU           |           |  |  |  |
|   |                                              | 4364791           | 4PROTECTION OM24 ORL spray 10 ml                 | AKTBU           |           |  |  |  |
|   |                                              | 6147000           | 5-AMINOLÄVULINSÄURE HCI pdr fi dose 2 g          | AKTBU           |           |  |  |  |

Puis en cliquant sur *Retour*, vous achevez la saisie et revenez sur le Master-catalogue. L'article ajouté est maintenant enregistré dans le Master-catalogue.

Si vous cliquez sur *Retour* sans cliquer sur *Ajouter*, les modifications que vous avez saisies ne seront pas enregistrées et les données resteront inchangées.

#### 4.6. Ajouter des articles dans le Sub-catalogue

Cliquer sur le bouton Ajouter permet de sélectionner des articles du Master-catalogue et de les ajouter dans le sub-catalogue.

| CATALOGUE                                                       |                                               |                                        |  |  |  |  |  |
|-----------------------------------------------------------------|-----------------------------------------------|----------------------------------------|--|--|--|--|--|
| PROD_MASTER_KATALOG * PROD_Master AM Katalog PROD_SR1_KATALOG * |                                               |                                        |  |  |  |  |  |
| Produits Articles                                               |                                               |                                        |  |  |  |  |  |
| Filtre Tous *                                                   |                                               | 🛓 Export - 主 Télécharger - 🕇 Ajouter 🗎 |  |  |  |  |  |
| Recherche d'articles dans le cata                               | logue Q                                       |                                        |  |  |  |  |  |
| Phc T                                                           | Description *                                 | Υ                                      |  |  |  |  |  |
| 211843                                                          | VALIUM sol inj 10 mg/2ml i.m./i.v. 5 amp 2 ml |                                        |  |  |  |  |  |
| 212021                                                          | VALIUM cpr 5 mg 25 pce                        |                                        |  |  |  |  |  |
| 212038                                                          | VALIUM cpr 5 mg 100 pce                       |                                        |  |  |  |  |  |
| 212067                                                          | VALIUM cpr 10 mg 25 pce                       |                                        |  |  |  |  |  |
| 212073                                                          | VALIUM opr 10 mg 100 pce                      |                                        |  |  |  |  |  |

<sup>&</sup>lt;sup>2</sup> Voir chapitre 2.1 Glossaire: Explication à propos du «Master-catalogue»

Ą

Dans notre exemple, nous ajoutons au Sub-catalogue PROD\_SR1\_Katalog les articles Boiron Aurum metallicum Glob C30 et Gran C 9. Cliquez maintenant sur *Ajouter*.

Sur la page «Ajouter l'article dans le PROD\_SR1\_KATALOG» nous recherchons la désignation **boiron aurum** et sélectionnons les articles qui doivent être repris dans le Sub-catalogue.

En cliquant sur *Ajouter*, nous ajoutons les articles sélectionnés dans le Sub-catalogue:

| AJC | AJOUTER DES ARTICLES DANS 'PROD_SR1_KATALOG' |                                         |              |          |  |  |  |  |
|-----|----------------------------------------------|-----------------------------------------|--------------|----------|--|--|--|--|
| boi | boiron aurum Filtre Tous                     |                                         |              |          |  |  |  |  |
|     | Pho T                                        | Description T                           | Cycle de vie | <b>T</b> |  |  |  |  |
|     | 6634183                                      | BOIRON aurum metallicum glob 15 C 1 dos | AKTBU        | -        |  |  |  |  |
|     | 6634208                                      | BOIRON aurum metallicum glob 30 C 1 dos | AKTBU        |          |  |  |  |  |
|     | 6634177                                      | BOIRON aurum metallicum glob 9 C 1 dos  | AKTBU        |          |  |  |  |  |
|     | 6624345                                      | BOIRON aurum metallicum gran 15 C 4 g   | AKTBU        |          |  |  |  |  |
|     | 6624351                                      | BOIRON aurum metallicum gran 30 C 4 g   | AKTBU        |          |  |  |  |  |
|     | 6602295                                      | BOIRON aurum metallicum gran 9 C 4 g    | AKTBU        |          |  |  |  |  |

Les articles ont été ajoutés avec succès:

| AJOUTER DES ARTICLES DANS LE CATALOGUE |                    |
|----------------------------------------|--------------------|
| Varticle a été ajouté                  |                    |
| boiron aurum Q Filtre Tous V           | ← Retour + Ajouter |

Puis en cliquant sur *Retour*, vous achevez la saisie et revenez sur le Sub-catalogue. Les articles ajoutés ont également été enregistrés dans le Master-catalogue.

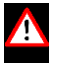

Si vous cliquez sur *Retour* sans cliquer sur *Ajouter*, les modifications que vous avez saisies ne seront pas enregistrées et les données resteront inchangées.

### 5. Exportation et importation de Sub-catalogues

La gestion des catalogues peut être intégrée dans le système informatique du client. Dans ce cas, l'importation et l'exportation périodiques de caractéristiques de produits et d'articles spécifiques au client s'effectuent automatiquement.

Pendant le traitement, il est toutefois possible d'exporter et d'importer manuellement des données depuis la gestion des catalogues.

#### 5.1. Exportation quotidienne automatique du Sub-catalogue dans compendium.ch

En option et sur mandat du client, la liste des hôpitaux peut également être exportée dans le domaine protégé par un mot de passe du compendium.ch. L'exportation périodique de la liste des médicaments spécifiques au client avec les attributs (numéro d'article, remarque, information supplémentaire) s'effectue automatiquement tous les jours.

| CA | TALOGUE           |                                          |                                         |                         |                   |                   |                                                                                                    |  |
|----|-------------------|------------------------------------------|-----------------------------------------|-------------------------|-------------------|-------------------|----------------------------------------------------------------------------------------------------|--|
| _! | laster            | Master Katalog Beispiel     Formulary    | * Formula                               | ary - Arzneimittelliste | •                 |                   | + Ajouter C Editer                                                                                                    |  |
|    | Produits Articles |                                          |                                         |                         |                   |                   |                                                                                                    |  |
| Fi | re Tous           | v dans le catalonue. Q                   |                                         |                         | 📩 E:              | kport - 🏒 Télécha | arger - 🗧 🔒                                                                                                    |  |
|    | Pho T             | Description                              | Ŧ                                       |                         | Artikelnummer T   | Bemerkung T       | Zusatzinform T                                                                                                    |  |
|    | 1849281           | ACIDUM FOLICUM Streuli opr 5 mg 20 poe   |                                         | 8                       | SAP #509732       | Unabhängig von de | Information Teilbark                                                                                                    |  |
|    | 3365788           | ACLASTA sol perf 5 mg/100ml amp 100 ml   |                                         | 8                       | SAP #517542       | Unabhängig von de | Nicht im Standards                                                                                                    |  |
|    | 4038175           | ACTEMRA conc perf 200 mg/10ml flac 10 ml |                                         |                         | SAP #519233       | intern            | Nicht im Standards                                                                                                    |  |
|    | 4038181           | ACTEMRA conc perf 400 mg/20ml flac 20 ml |                                         | 8                       | SAP #519234       |                   | Nicht Im Standards                                                                                                    |  |
|    | 4038169           | ACTEMRA conc perf 80 mg/4mi flac 4 mi    |                                         |                         | SAP #519232       |                   | Nicht im Standards                                                                                                    |  |
|    | 6420045           | AKYNZEO caps 300mg/0.5mg                 | Home F                                  | avoriten: (             | Client test Formu | lary              | Se connecter avec                                                                                                    |  |
|    |                   |                                          | ABCD                                    | EFGH                    | IJKLMI            | NOPQRS            | STUVWXZ                                                                                                    |  |
|    |                   |                                          | Produkt                                 |                         |                   | Px                | Informations complémentaires                                                                                                    |  |
|    |                   |                                          | ACIDUM                                  |                         | trauli Tabl 6 ma  | 20 64             | SAD #E00700                                                                                                    |  |
|    |                   |                                          | ACIDOM FOLICOM Streuit Tabl 5 mg 20 Stk |                         |                   | 20 516            | Information Teilbarkeit/Zermörserbarkeit: siehe Intranet<br>Tablette ist zermörserbar/suspendierbar. Unabhängig von<br>der Nahrung geben |  |
|    |                   |                                          | ACLASTA Inf Lös 5 mg/100ml Amp 100 ml   |                         |                   | 00 ml             | Nicht im Standardsortiment der Apotheke, Lagerartikel<br>Onkologie/Tagesklinik<br>SAP #5/1542                                            |  |
|    |                   |                                          | ACTEMRA                                 | A Inf Konz 8            | 0 mg/4ml Durch    | nstf 4 ml         | Nicht im Standardsortiment der Apotheke, Lagerartikel TK<br>SAP #519232                                                                  |  |
|    |                   |                                          | ACTEMRA                                 | A Inf Konz 20           | 00 mg/10ml Du     | rchstf 10 ml      | Nicht im Standardsortiment der Apotheke, Lagerartikel TK<br>SAP #519233                                                                  |  |

| Formulary Produit (2/4)                                                                                                    |                              |                    |                      |                     | Anmelden mit         |
|----------------------------------------------------------------------------------------------------|------------------------------|--------------------|----------------------|---------------------|----------------------|
| Roche Pharma (Schweiz) AG QAB.<br>ACTEMRA Inf Konz 200 mg/10<br>L04AC07 Tocilizumab<br>Immunsuppressivum, humanisierter monok                                                                                                    | <b>)ml</b><br>Ionaler Antikö | rper (anti-IL-6-Re | zeptor)              |                     |                      |
| Composition                                                                                                    |                              |                    |                      |                     |                      |
| Tocilizumab (200 mg) >                                                                                                    |                              |                    |                      |                     |                      |
| Information abrégée de HCI Solutions SA                                                                                                    |                              |                    |                      | Informati           | on professionnelle > |
| <ul> <li>Interfere bis service and relative and the analysis of the analysis of the analy</li></ul> |                              |                    |                      |                     |                      |
| Quantité                                                                                                    | CHF                          | Cat. de remise     | Cat. de              | Pharmacode          | GTIN                 |
| Durchstechflasche 10 ml                                                                                                    | 498.45                       | A                  | SL (LIM)             | 4038175             | 7680588680028        |
| Limitations                                                                                                    |                              |                    |                      |                     |                      |
| Nach Kostengutsprache durch den Krank<br>Krankenversicherers zur Beha >                                                                                                    | enversicherer                | nach vorgängiger   | Konsultation und Gen | ehmigung des Vertra | uensarztes des       |
| Informations complémentaires Musterkund                                                                                                    | e Formulary                  |                    |                      |                     |                      |
| Nicht im Standardsortiment der Apotheke,<br>SAP #519233<br>** Frigo (2 °C à 8 °C)                                                                                                    | Lagerartikel T               | к                  |                      |                     |                      |

#### 5.2. Exportation manuelle

La fonction Exportation exporte les données restreintes par un filtre sur la vue. Si aucun filtre n'est activé, toutes les données, c'est-à-dire tous les produits ou tous les articles sont exportés.

- 1 Sélectionner le domaine pour l'exportation. Master-catalogue ou Sub-catalogue / produits ou articles
- 2 Saisir le terme recherché ou définir des filtres globaux / de colonnes
- 3 Cliquer sur *Export* et sélectionner le format ouvrir ou enregistrer le fichier Export

| 0 | CA  | TALOGUE           | DD Master AM Katalog PROD_SR1_KATALOG *       | + Ajouter                                | ŧ) |
|---|-----|-------------------|-----------------------------------------------|------------------------------------------|----|
| 0 |     | Produits Articles |                                               | -                                        |    |
|   | Fil | tre Tous *        | _                                             | 3 🛓 Export - 🔹 Télécharger - 🕇 Ajouter 🔒 |    |
| ų |     | valium            | ٩                                             | Export dans format _xisx 2               |    |
|   |     | Pho T             | Description *                                 | Export dans format .csv                  |    |
|   |     | 211843            | VALIUM sol inj 10 mg/2ml i.m./i.v. 5 amp 2 ml |                                          |    |
|   |     | 212021            | VALIUM opr 5 mg 25 poe                        | 8                                        |    |
|   |     | 212038            | VALIUM cpr 5 mg 100 pce                       |                                          |    |
|   |     | 212067            | VALIUM opr 10 mg 25 pce                       | Ø                                        |    |
|   |     | 212073            | VALIUM opr 10 mg 100 pce                      |                                          |    |

#### 5.3. Affichage et traitement des données dans Excel

Une fois l'exportation achevée, les données peuvent être traitées dans Excel. Pour cela, il faut que « **Activer le** *traitement* » et « **Activer le contenu** » soient sélectionnés dans Excel.

Excel permet d'effectuer plus rapidement des mutations de grande envergure. Ce fichier Excel peut être sauvegardé sur le PC et être à nouveau téléchargé en cliquant sur le bouton *Import*.

| 1 | 1 Modifier les attributs |                                    |                  |                  |                |                        |  |  |
|---|--------------------------|------------------------------------|------------------|------------------|----------------|------------------------|--|--|
| 3 | ProductNr                | Product Description                | ROA_Auswahl_Test | Hauskatalog_Test | Bemerkung_Test | ROA_default_Test       |  |  |
| 4 | 23846                    | VALIUM Inj Lös 10 mg/2ml i.m./i.v. | IM               | true             | Abends         | intravenös (Injektion) |  |  |
| 5 | 23849                    | VALIUM Tabl 10 mg                  |                  | true             | Morgens        | buccal                 |  |  |
| 6 | 23848                    | VALIUM Tabl 5 mg                   |                  |                  |                |                        |  |  |

#### 5.4. Import manuel

L'Excel exporté et traité peut être téléchargé dans myCATALOG Formulary grâce au bouton **télécharger le** .xlsx exporté. Il est important que l'export et l'import soient faits à partir des mêmes catalogue/Sub-catalogue et onglet de produit ou d'article.

Dans notre exemple, l'exportation se fait depuis PROD\_SR1\_KATALOG et des articles.

| C/ | CATALOGUE                 |                                               |                                  |            |  |  |  |  |
|----|---------------------------|-----------------------------------------------|----------------------------------|------------|--|--|--|--|
| 0  | PROD_MASTER_KATALOG * PRO | DD Master AM Katalog PROD_SR1_KATALOG *       | + Ajouter                        | Z Editer 💼 |  |  |  |  |
| 0  | Produits Articles         |                                               |                                  |            |  |  |  |  |
| F  | Itre Tous *               |                                               | 🛓 Export - 🚺 Télécharger - 🕇 Ajo | uter 💼     |  |  |  |  |
|    | valium                    | ٩                                             | Import du .xisx exporté          |            |  |  |  |  |
|    | Pho T                     | Description *                                 | Import du texte libre .xlsx/.csv |            |  |  |  |  |
|    | 211843                    | VALIUM sol inj 10 mg/2ml i.m./i.v. 5 amp 2 ml |                                  |            |  |  |  |  |
|    | 212021                    | VALIUM cpr 5 mg 25 pce                        |                                  |            |  |  |  |  |
|    | 212038                    | VALIUM cpr 5 mg 100 pce                       |                                  |            |  |  |  |  |
|    | 212067                    | VALIUM opr 10 mg 25 pce                       |                                  |            |  |  |  |  |
|    | 212073                    | VALIUM cpr 10 mg 100 pce                      |                                  |            |  |  |  |  |

# 6. Capacités multi-mandants

Pour soutenir des capacités multi-mandants ou multi-environnements, il est possible, au sein du système de catalogues du client, de constituer plusieurs Master-catalogues spécifiques à chaque environnement avec pour chacun un ou plusieurs Sub-catalogues liés.

# 7. Attributs des produits et des articles

Dans le cadre de l'implémentation, les clients définissent les attributs spécifiques en collaboration avec HCI Solutions. La désignation et la forme des attributs spécifiques au client peuvent être librement choisies.

#### 7.1. Types d'attribut

#### 7.1.1. Read only depuis l'INDEX

Ce type d'attribut **Read only depuis l'INDEX** est choisi quand on veut afficher les données originales depuis l'INDEX sans vouloir y apporter de modifications.

| DIT DES ATTRIBUTS DANS 'PROD_SR1_KATALOG' |                           |  |  |  |  |  |
|-------------------------------------------|---------------------------|--|--|--|--|--|
| VALIUM cpr 10 mg 25 pce                   |                           |  |  |  |  |  |
|                                           |                           |  |  |  |  |  |
|                                           |                           |  |  |  |  |  |
| Wirkstoffe (WHK=W)                        | Diazépam                  |  |  |  |  |  |
| Hersteller                                | Roche Pharma (Schweiz) AG |  |  |  |  |  |
|                                           |                           |  |  |  |  |  |

Dans l'exemple suivant, le ROA<sup>3</sup> du produit est affiché depuis l'INDEX (à l'oral = read only). Le client peut étendre le ROA pour ses systèmes en sélectionnant d'autres ROA sur la liste Drop Down.

| EDIT DES ATTRIBUTS DANS 'PROD_SR1_KATALOG'                                    |                                                                                                  |  |                 |               |  |  |
|-------------------------------------------------------------------------------|--------------------------------------------------------------------------------------------------|--|-----------------|---------------|--|--|
| VALIUM cpr 10 mg 25 pce                                                       |                                                                                                  |  |                 |               |  |  |
|                                                                               |                                                                                                  |  | <b>♦</b> Retour | ✓ Sauvegarder |  |  |
| Wirkstoffe (WHK=W)<br>Hersteller                                              | Diazépam<br>Roche Pharma (Sohweiz) AG                                                            |  |                 |               |  |  |
| ROAs                                                                          | per oral                                                                                         |  |                 |               |  |  |
| SR1 ROAs (max. 5)<br>SR1 default ROA                                          | Per oral                                                                                         |  |                 |               |  |  |
| Mengen und Einheiten<br>PQTY und PQTYU<br>Alternative Mengen und<br>Einheiten | application oropharyngée<br>auriculaire (instillation)<br>buccal<br>endotrachéale (instillation) |  |                 |               |  |  |
| Proprietäre Mengen und<br>Einheiten                                           | épidurale (injection)<br>épidurale (perfusion)                                                   |  |                 |               |  |  |
| SR1 Einheiten (max. 5)                                                        | •                                                                                                |  |                 |               |  |  |
| SR1 default Einheit                                                           | •                                                                                                |  |                 |               |  |  |

<sup>&</sup>lt;sup>3</sup> Route of administration = voie d'administration

#### 7.1.2. Liste Drop Down depuis l'INDEX avec ou sans sélection multiple

Le type d'attribut *Liste Drop Down depuis l'INDEX* cible, en fonction des besoins du client, uniquement les formes d'attributs possibles pour le produit dans les données de l'INDEX (bleu).

| EDIT DES ATTRIBUTS DA               | NS 'PROD_SR1_KATALOG'                                           |          |
|-------------------------------------|-----------------------------------------------------------------|----------|
| VALIUM cpr 10 mg 25 pce             |                                                                 |          |
|                                     |                                                                 | ← Retour |
|                                     |                                                                 |          |
| Wirkstoffe (WHK=W)                  | Diazépam                                                        |          |
| Hersteller                          | Roche Pharma (Schweiz) AG                                       |          |
| ROAs                                |                                                                 |          |
| ROAs                                | per oral                                                        |          |
| SR1 ROAs (max. 5)                   | τ                                                               |          |
| SR1 default ROA                     | •                                                               |          |
| Mengen und Einheiten                |                                                                 |          |
| PQTY und PQTYU                      | 1 Stk                                                           |          |
| Alternative Mengen und<br>Einheiten | 1 Stk = 0.0351197583761 mmol Diazépam<br>1 Stk = 10 mg Diazépam |          |
| Proprietäre Mengen und<br>Einheiten | =                                                               |          |
| SR1 Einheiten (max. 5)              | I •                                                             |          |
| SR1 default Einheit                 |                                                                 |          |
| SAP                                 | mg<br>mmol                                                      |          |
| SR1 SAP                             | Stk                                                             |          |

#### 7.1.3. Liste Drop Down depuis l'INDEX avec ou sans sélection multiple - sur l'ensemble des produits

Ce type d'attribut cible toutes les formes d'attributs possibles de tous les produits dans l'INDEX. Lorsque toutes les formes d'attributs sont définies, celles du produit sont affichées en bleu au début de la liste et toutes les autres en noir.

Le client peut étendre les formes d'attributs de l'INDEX grâce aux formes d'attributs valables dans son propre système. Il définit également si une ou plusieurs formes peuvent être sélectionnées par l'utilisateur (sélection multiple).

| EDIT DES ATTRIBUTS DAN  | NS 'PROD_SR1_KATALOG'        |          |
|-------------------------|------------------------------|----------|
| VALIUM cpr 10 mg 25 pce |                              |          |
|                         |                              | ← Retour |
|                         |                              |          |
| Wirkstoffe (WHK=W)      | Diazépam                     |          |
| Hersteller              | Roche Pharma (Schweiz) AG    |          |
| ROAs                    |                              |          |
| ROAs                    | per oral                     |          |
| SR1 ROAs (max. 5)       | ×                            |          |
| SR1 default ROA         |                              |          |
|                         | per oral                     |          |
| Mengen und Einheiten    | application oropharyngee     |          |
| PQTY und PQTYU          | auriculaire (instillation)   |          |
| Alternative Mengen und  | buccal                       |          |
| Einheiten               | endotrachéale (instillation) |          |
| Proprietäre Mengen und  | épidurale (injection)        |          |
| Einheiten               | épidurale (perfusion)        |          |

#### 7.1.4. Liste Drop Down spécifique au client avec ou sans sélection multiple

Avec le type d'attribut *Liste Drop Down spécifique au client depuis l'INDEX*, le client définit ses propres formes d'attribut:

| MedFolio                   |    |          |  |  |  |  |
|----------------------------|----|----------|--|--|--|--|
| SR1 MedFolio Freigabestufe | 6  |          |  |  |  |  |
| SR1 MedFolio Bemerkung     | 3  | <b>₽</b> |  |  |  |  |
| SR1 MedFolio Bilanzfaktor  | 6  |          |  |  |  |  |
|                            | 9  |          |  |  |  |  |
|                            | 12 |          |  |  |  |  |

Il définit également si l'utilisateur peut sélectionner une ou plusieurs formes.

#### 7.1.5. Checkbox

La Checkbox permet d'activer ou de désactiver un attribut:

SR1 SAP Arzneimittelliste

#### 7.1.6. Textbox

La Textbox est activée pour pouvoir saisir un texte libre (chiffres et texte).

SR1 SAP Hinweis

### 8. Effectuer des modifications dans la gestion des catalogues

#### 8.1. Traiter les Sub-catalogues

Les Sub-catalogues et tous les attributs de leurs produits et articles constituent «seulement» un extrait du Master-catalogue. Toutes les données qui sont modifiées dans un Sub-catalogue sont sauvegardées dans le Master-catalogue et apparaissent sur les tous articles pour lesquels le même attribut et le produit/article sont activés.

#### 8.2. Créer des Sub-catalogues et assigner des attributs

Pour créer de nouveaux Sub-catalogues, il faut cliquer sur *Ajouter*.

| C | ATALOGUE                                           |                                               |                    |  |  |  |  |
|---|----------------------------------------------------|-----------------------------------------------|--------------------|--|--|--|--|
|   | PROD_MASTER_KATALOG * PRO                          | DD Master AM Katalog PROD_SR1_KATALOG ¥       | + Ajouter 🕼 Editer |  |  |  |  |
|   | Produits Articles                                  |                                               |                    |  |  |  |  |
| F | Filtre Tous 🔹 Export - 🕹 Télécharger - 🕂 Ajouter 📋 |                                               |                    |  |  |  |  |
|   | valium                                             | Q.                                            | _                  |  |  |  |  |
|   | Pho T                                              | Description *                                 | T                  |  |  |  |  |
|   | 211843                                             | VALIUM sol inj 10 mg/2ml i.m./i.v. 5 amp 2 ml |                    |  |  |  |  |

Sur la page «Ajouter un Sub-catalogue», il convient de suivre la procédure suivante:

Catalogue ID: lors de la création d'un Sub-catalogue, il faut impérativement lui donner un ID Catalogue<sup>4</sup> explicite.

<sup>&</sup>lt;sup>4</sup> L'ID Catalogue est utilisé pour les importations et les exportations et ne doit pas être modifié.

Nom du catalogue: il est recommandé de saisir un nom de catalogue explicite pour l'utilisateur.

Description: il est recommandé de saisir une description explicite pour l'utilisateur.

Copie de: il est possible de sélectionner un catalogue existant dans le champ **Copie de**. Choisissez si les attributs et/ou articles qu'il contient doivent être copiés.

| AJOUTER SOUS-CATA | LOGUE                                                    |                        |                        |
|-------------------|----------------------------------------------------------|------------------------|------------------------|
| Catalog Id        | 1                                                        |                        | ← Retour ✓ Sauvegarder |
| Nom du catalogue  | Sous-catalogue 7                                         |                        |                        |
| Description       | Sous-catalogue - Kantonsspital St. Gallen Spitalapotheke |                        |                        |
| Active            | ×.                                                       |                        |                        |
| Copie de          | PROD_SR1_KATALOG                                         | 🖉 Attributs 🖉 Articles |                        |

Cliquez sur Sauvegarder pour créer le Sub-catalogue.

Puis en cliquant sur *Retour* vous achevez la saisie et revenez sur la page d'accueil.

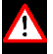

Si vous cliquez sur *Retour* sans cliquer sur *Sauvegarder*, les modifications que vous avez saisies ne seront pas enregistrées et les données resteront inchangées.

Les attributs qui sont activés dans le Master-catalogue peuvent être intégrés. Il faut pour cela cliquer sur Editer.

| CATALOGUE             |                                               |                                      |
|-----------------------|-----------------------------------------------|--------------------------------------|
| PROD_MASTER_KATALOG * | DD Master AM Katalog PROD_SR1_KATALOG ¥       | + Ajouter Z Editer                   |
| Produits Articles     |                                               |                                      |
| Filtre Tous           |                                               | 📩 Export 🗸 Télécharger 🗸 🕂 Ajouter 📋 |
| valium                | Q                                             |                                      |
| Phc T                 | Description                                   | т                                    |
| 212067                | VALIUM cpr 10 mg 25 pce                       |                                      |
| 212073                | VALIUM cpr 10 mg 100 pce                      |                                      |
| 212021                | VALIUM cpr 5 mg 25 poe                        |                                      |
| 212038                | VALIUM cpr 5 mg 100 pce                       |                                      |
| 211843                | VALIUM sol inj 10 mg/2ml i.m./i.v. 5 amp 2 ml |                                      |

Dans la colonne Visible, les attributs souhaités par Sub-catalogue sont activés par une coche.

Les colonnes **Produits** et Articles montrent si les attributs sont affichés dans l'onglet Produits ou Articles.

| EDITER 'PROD_SR1_K | ATALC   | )G'                       |                                  |              |         |   |                 |                            |   |
|--------------------|---------|---------------------------|----------------------------------|--------------|---------|---|-----------------|----------------------------|---|
| GLN                | 7601002 | 016896                    |                                  |              |         |   | <del>&lt;</del> | <ul> <li>Retour</li> </ul> | • |
| Catalog Id         | P501    |                           |                                  |              |         |   |                 |                            |   |
| Nom du catalogue   | PROD_   | SR1_KATALOG               |                                  |              |         |   |                 |                            |   |
| Description        | PROD F  | KSSG AM Katalog           | ×                                |              |         |   |                 |                            |   |
| Attributs          | Visible | Nom attribute             | Label                            | Produit      | Article |   |                 |                            |   |
|                    | ✓       | IDX_Substance_Prod        | Wirkstoffe (WHK=W)               | $\checkmark$ |         | ^ |                 |                            |   |
|                    |         | IDX_Hersteller            | Hersteller                       | $\checkmark$ |         |   |                 |                            |   |
|                    | ☑       | IDX_ROA                   | ROAs                             | $\checkmark$ |         |   |                 |                            |   |
|                    |         | SR1_ROA                   | SR1 ROAs (max. 5)                | $\checkmark$ |         |   |                 |                            |   |
|                    |         | SR1_default_ROA           | SR1 default ROA                  | $\checkmark$ |         |   |                 |                            |   |
|                    |         | IDX_PQTY_PQTYU            | PQTY und PQTYU                   | $\checkmark$ |         |   |                 |                            |   |
|                    |         | IDX_Alt_Mengen_Einheiten  | Alternative Mengen und Einheiten | $\checkmark$ |         |   |                 |                            |   |
|                    | V       | IDX_Prop_Mengen_Einheiten | Proprietäre Mengen und Einheiten | $\checkmark$ |         | ~ |                 |                            |   |

# 9. Version

| Version | Modifications |          | Auteur |  |
|---------|---------------|----------|--------|--|
| V1.0    | Création      | 15.01.17 | RHZ    |  |
| V1.0    | Relecture     | 20.03.18 | NKR    |  |